## Wystawianie korekt do faktur z poprzedniego systemu

- 1. Robimy obraz faktury do której chcemy zrobić korektę
  - a. Wchodzimy w faktury sprzedaży i dodajemy nową
  - b. W okienku faktury wybieramy rejestr RKU, ustalamy daty takie jak były na oryginalnej fakturze i numer faktury

| 😃 Wystaw fakturę sprzedaży 📃 🗖 🔀                                                                                                    |
|----------------------------------------------------------------------------------------------------|
| Narzędzia                                                                                                    |
| 1. Dokument 2. Pozycje                                                                                                    |
| Dane podstawowe                                                                                                    |
| 3. Kontrahent                                                                                                    |
| Kontrahent: Domyślna grupa cen:                                                                                                    |
| Dostawca produktów spożywczych S.A.                                                                                                    |
| Adres: NIP: REGON:                                                                                                    |
| 01-123 Piaseczno, ul. Warszawska 13/345                                                                                                    |
| Adres dostawy:                                                                                                    |
|                                                                                                    |
| Brutto/Netto Rejestr: Data wystawienia: Data spizedaży: Forma pratności: Termin: Podpowiedzi rabatu: Miejsce dostawy:                                                                                                    |
| I Contraction Contraction Con |
| Srodek transportu                                                                                                    |
|                                                                                                    |
| Podsumowanie                                                                                                    |
| Wartość: Dokument źródłowy: Numer faktury:                                                                                                    |
|                                                                                                    |
| Ugebrar: Sposob ustalania daty obowiązku podatkowego VAT: Data ob. podatk. VAT:                                                                                                    |
|                                                                                                    |
| Usoby związane z łakturą                                                                                                    |
| Nostawca                                                                                                    |
| Dodaj                                                                                                    |
|                                                                                                    |
| Komentarz:                                                                                                    |
|                                                                                                    |
| Uwagi o kontrahencie                                                                                                    |
| Ten dostawca jest także odbiorcą, kupuje od nas materiały budowlane 🔤 🔤 rowoc 🔨 griulu 🥑 🗴 Odróz 🗸 Viroz                                                                                                    |

- c. Uzupełniamy pozycje na fakturze, te które będą korygowane
- d. Zatwierdzamy fakturę
- 2. Wystawiamy korektę do wprowadzonego w pkt 1 obrazu faktury
  - a. Odnalezienie obrazu faktury i wybranie opcji wystaw fakturę korygującą

| 🙁 Faktury sprzedaży                                                                                                    |                                           |                                        |  |  |  |  |  |  |  |  |
|----------------------------------------------------------------------------------------------------|-------------------------------------------|----------------------------------------|--|--|--|--|--|--|--|--|
| Dokumenty Podgląd Płatności Wydruki Narzędzia Wymiana danych                                                                                                    |                                           |                                        |  |  |  |  |  |  |  |  |
| P P P P P C Conscience of the second second |                                           |                                        |  |  |  |  |  |  |  |  |
| Typ kontrahenta: <a href="http://wszystkie">wszystkie</a> Forma płatności: <a href="http://wszystkie">wszystkie</a> Symbol kontr.:                                                                                                    |                                           |                                        |  |  |  |  |  |  |  |  |
| Filtruj jok 2006 👻 📈 Miesiąc Styczeń 🖃 🗖 Dzień 18 💌 Wyszukaj                                                                                                    |                                           |                                        |  |  |  |  |  |  |  |  |
| Dokumenty                                                                                                    |                                           |                                        |  |  |  |  |  |  |  |  |
| Zaliczka Zaznac Typ Numer                                                                                                    | Numer Rejestr Data wyst. all Data spra    | zed. Data VAT 🛛 Data potwie Skrót ko 🛕 |  |  |  |  |  |  |  |  |
| Faktura 00223/2005                                                                                                    | Przegladaj                                | Ctrl+Ins 8 MOnter                      |  |  |  |  |  |  |  |  |
| Faktura FRKU 34/123                                                                                                    | Edytui                                    | Ctrl+Enter 1 odbtestsam                |  |  |  |  |  |  |  |  |
|                                                                                                    | Dodaj                                     | Ins                                    |  |  |  |  |  |  |  |  |
|                                                                                                    | Usuń                                      | Ctrl+Del                               |  |  |  |  |  |  |  |  |
|                                                                                                    | Edytuj dane uzupełniające                 |                                        |  |  |  |  |  |  |  |  |
|                                                                                                    | Wystaw KP/KW                              | Ctrl+K                                 |  |  |  |  |  |  |  |  |
|                                                                                                    | Wyświetl płatności faktury                |                                        |  |  |  |  |  |  |  |  |
|                                                                                                    | Dopasuj zapłatę do faktury                |                                        |  |  |  |  |  |  |  |  |
|                                                                                                    | Dokumenty związane                        | Ctrl+D                                 |  |  |  |  |  |  |  |  |
|                                                                                                    | Faktury/paragony związane                 | Ctrl+F                                 |  |  |  |  |  |  |  |  |
| Worksaw Fakture konvolutiona                                                                                                    |                                           |                                        |  |  |  |  |  |  |  |  |
|                                                                                                    | Wystaw rakture do raktury proformy        | ×                                      |  |  |  |  |  |  |  |  |
|                                                                                                    | Wystaw kolejna fakture zaliczkowa         | >                                      |  |  |  |  |  |  |  |  |
|                                                                                                    | Rozlicz fakturę zaliczkową                |                                        |  |  |  |  |  |  |  |  |
| 2 Wartość: 0,00 _0,                                                                                                    | Wprowadź datę odbioru faktury korygującej | Po <u>m</u> oc Zamknij                 |  |  |  |  |  |  |  |  |

b. Wybieramy już właściwy rejestr sprzedaży

| Narzędzia                                                                                                    |
|----------------------------------------------------------------------------------------------------|
| 1. Dokument 2. Pozycje                                                                                                    |
| Dane podstawowe                                                                                                    |
| 3. Kontrahent                                                                                                    |
| Kontrahent Domyślna grupa cen:                                                                                                    |
| Monter 🙎 Detaliczna 🔻                                                                                                    |
| Adres: NIP: REGON:                                                                                                    |
| 23-000 Busko, Kielce 959-080-84-16                                                                                                    |
| Adreg dostawy:                                                                                                    |
|                                                                                                    |
| Brutto/Netto Rejestr: Data wystawienia: Data sprzedaży: Forma płatności: Termin: Podpowiedzi rabatu: Miejsce dostawy:<br>♥ B ♥ ♥ ♥ ↓ 2006.01.18 ♥ 2006.01.18 ♥ przelew ♥ ↓ ↓ ↓ ↓ ↓ ↓ ↓ ↓ ↓ ↓ ↓ ↓ ↓ ↓ ↓ ↓ ↓ ↓                                                                                                    |
| Środek transpartu Waluta                                                                                                    |
|                                                                                                    |
| Podsumowanie                                                                                                    |
| Uckument zrodrowy:                                                                                                    |
| 0,00 Constitution of the second second |
| Ugenar: sposo ustalana daty podatkowego VAT: Data ob podatk. VAT:                                                                                                    |
|                                                                                                    |
| Usuby związanie z takęuną<br>Turo Obowia Nazwa                                                                                                    |
| Dostavica Wygietz/Usun                                                                                                    |
| Dodaj Dodaj                                                                                                    |
|                                                                                                    |
| Nomencarz:                                                                                                    |
|                                                                                                    |
| Uwagi o kontrahencie 🕕 🚺 Pomoc 🛛 🗙 Anului 🖌 OK                                                                                                    |

c. Korygujemy pozycje tak jak w normalnej korekcie

| 🙂 Wprowadź nowe dane pozycji faktury sprzedaży 📃 🗖 🔀              |        |             |           |               |            |           |                |  |  |  |
|-------------------------------------------------------------------|--------|-------------|-----------|---------------|------------|-----------|----------------|--|--|--|
| Towar po korekcie: Płytki podłogowe "LAGUNA" 25x25 - jasna zieleń |        |             |           |               |            |           |                |  |  |  |
|                                                                   | llość  | Cena brutto | Rabat [%] | Wartość netto | Stawka [%] | Kwota VAT | Wartość brutto |  |  |  |
| Przed:                                                            | 1,0000 | 15,45       | 0,00      | 12,66         | 22%        | 2,79      | 15,45          |  |  |  |
| Korekta:                                                          | 0      | 0,00        |           | 0,00          |            | 0,00      | 0,00           |  |  |  |
| Po:                                                               | 1      | 15,45       | 0,00      | 12,66         | 22% 💌      | 2,79      | 15,45          |  |  |  |
| 🕠 Pomoc 🔀 Anuluj 🗸 QK                                             |        |             |           |               |            |           |                |  |  |  |

- d. Zatwierdzamy korektę
- 3. Korekta Magazynu w przypadku korekty ilościowej musimy skorygować sobie jeszcze magazyn
  - a. W przypadku zwrotu towaru od klienta robimy przyjęcie na magazyn poprzez "przyjęcia" wybieramy dokument ZW